## VIVENTIUM

#### Registrese para el Autoservicio del Empleado de Viventium

Paso 1. Recibirá un correo electrónico con la línea de asunto, "**Register for** Viventium ESS", seleccione "Get Started" para comenzar el proceso de registro.

| As an employee of Test Co Alexandra A, you have the<br>convenience of accessing both your personal and pay<br>information through our Employee Self Service (ESS) website<br>and mobile app. |                                                                                            |  |  |
|----------------------------------------------------------------------------------------------------|--------------------------------------------------------------------------------------------|--|--|
| $\widehat{\Box}$                                                                                                    | 0                                                                                          |  |  |
| Home                                                                                                    | Profile                                                                                    |  |  |
| Get instant updates on new<br>paychecks and check the status<br>of your time off requests.                                                                                                   | Check your settings, update your<br>personal information, and upload<br>a profile picture. |  |  |
| <u>s</u>                                                                                                    | $(\equiv)$                                                                                 |  |  |
| My Pay                                                                                                    | Messages                                                                                   |  |  |
| View all your information on pay,<br>direct deposit, and taxes.                                                                                                    | Communicate with your superviso<br>and get real-time updates.                              |  |  |
| You're just a few steps<br>Let's get yo                                                                                                    | s away from ESS access!<br>ou an account.                                                  |  |  |

**Nota:** ¡Necesitara tener disponible su numero de seguro social y su fecha de nacimiento para el proceso de verificación!

Descargue la applicación de Viventium en el Apple App Store o Google Play!

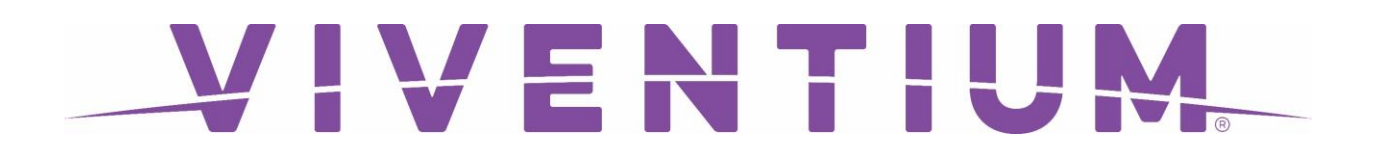

**Paso 2.** Seleccione "**Get Started**" y entre su numero de Seguro Social. Seleccione "**Verify**" cuando haya terminado.

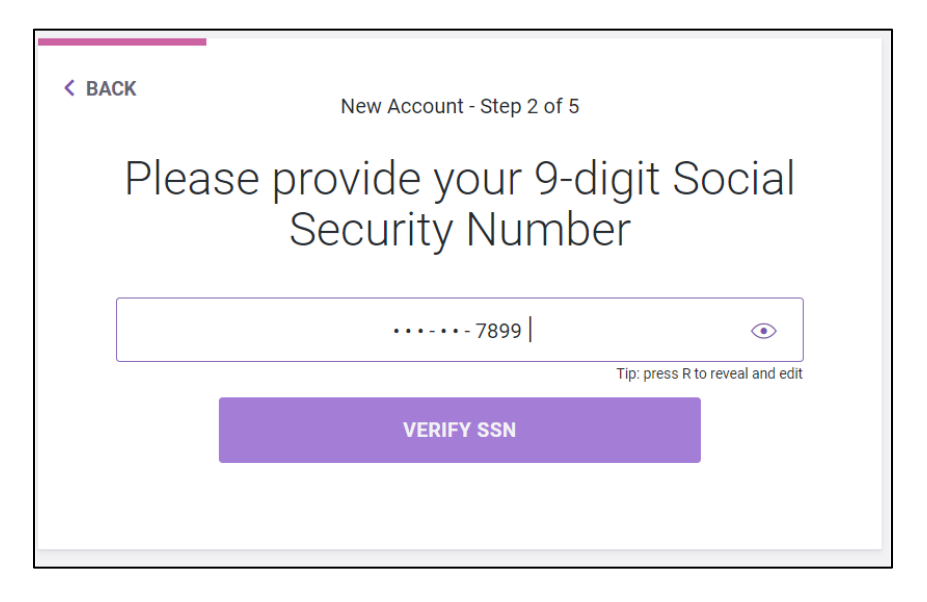

Paso 3. Ingrese su fecha de nacimiento. Seleccione "Verify" cuando haya terminado

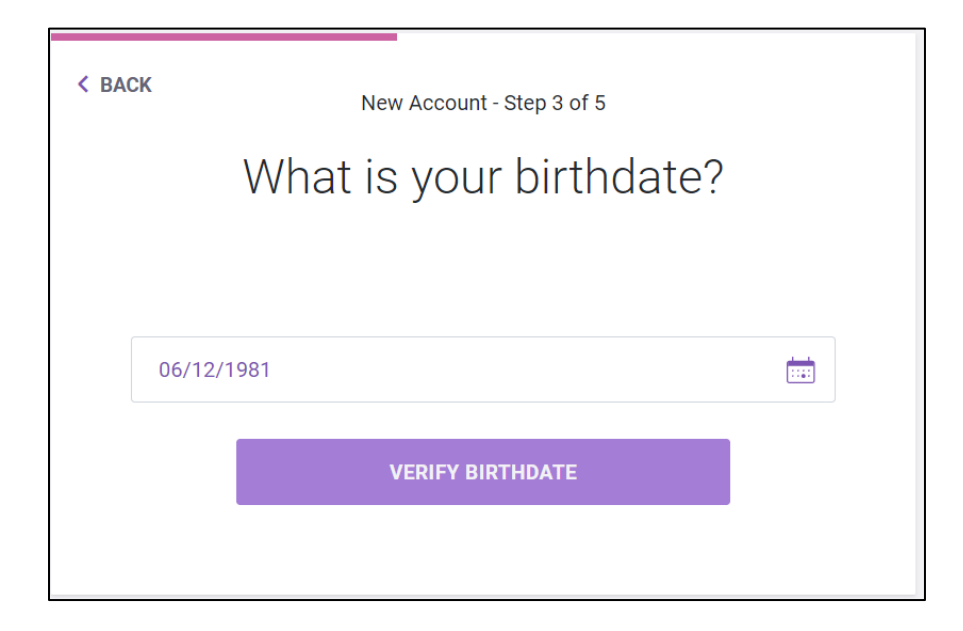

# VIVENTIUM

Paso 4. Ingrese su direccion de correo electronico. Esto sera usado para sus credenciales de inicio de sesión (por ejemplo, nombre de usuario). Seleccione "Siguiente" cuando haya terminado.

| < BACK                                                                       | New Account - Step 4 of 5        |  |  |  |  |
|------------------------------------------------------------------------------|----------------------------------|--|--|--|--|
| Please provide an email address                                              |                                  |  |  |  |  |
| This email address will be used to access your account each time you log in. |                                  |  |  |  |  |
| sallysmith                                                                   | sallysmith@viventiumtraining.com |  |  |  |  |
|                                                                              | NEXT                             |  |  |  |  |
|                                                                              |                                  |  |  |  |  |

Paso 5. Elija una contraseña segura que contenga por lo menos 8 caracteres, incluya letras y numeros. Seleccione "Save Password" cuando haya terminado

| < BA    | < BACK New Account - Step 5 of 5                                                                                                    |               |   |  |  |  |  |
|---------|----------------------------------------------------------------------------------------------------|---------------|---|--|--|--|--|
|         | Set a secure password                                                                                                    |               |   |  |  |  |  |
| U<br>an | Use at least 8 characters. Mix letters and numbers. Don't use a password from<br>another website, or something too obvious like your birthday or company name. |               |   |  |  |  |  |
|         | •••••                                                                                                    |               | ۲ |  |  |  |  |
|         | ••••••                                                                                                    |               | ۲ |  |  |  |  |
|         |                                                                                                    | SAVE PASSWORD |   |  |  |  |  |
|         |                                                                                                    |               |   |  |  |  |  |

Paso 6. Recibirá un segundo correo electrónico con el asunto, , "You're Almost There! Activate Your Viventium ESS Account Now." ¡Seleccione "Activate " para iniciar sesión y terminar su registro!

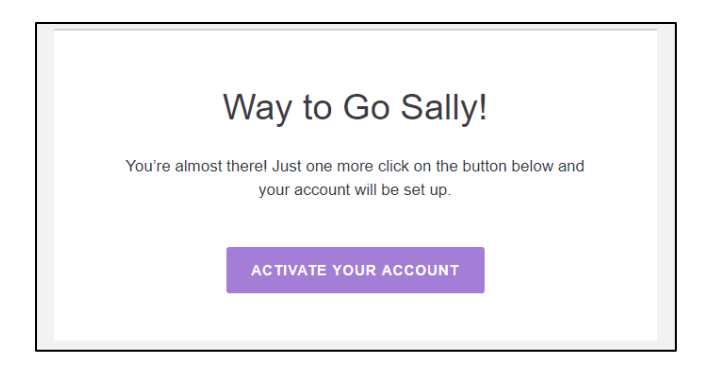

Descargue la applicación de Viventium en el Apple App Store o Google Play!

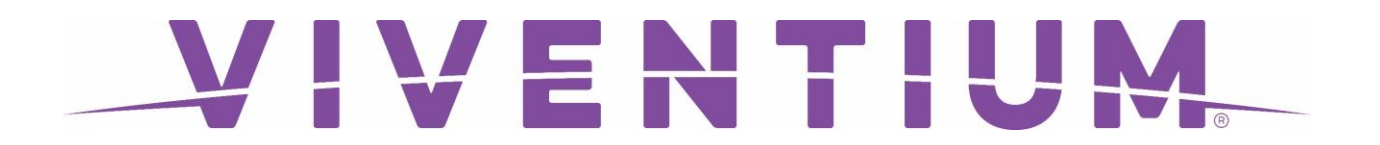

### Si se está registrando con un código de registro que recibio de su talon de cheques, siga las siguientes instrucciones

Paso 1. Localice el "Registration Code" en "Notes". Vaya a hcm.viventium.com/register/ess, ingrese el código y seleccione "Next".

| Welcome                                                                                                    |  |
|----------------------------------------------------------------------------------------------------|--|
| Let's get you a Viventium Self Service account!<br>To get started, Please enter the registration code from your paycheck. |  |
| 6 0 5 F 4 8 7                                                                                                    |  |
| NEXT                                                                                                    |  |
|                                                                                                    |  |
|                                                                                                    |  |

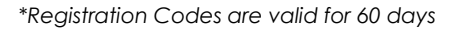

#### ¡Sigua Pasos 2-6 arriba para completar el proceso de registracion!

Si se le **olvida su contraseña**, simplemente seleccione **"Forgot Password"** en nuestra página de inicio de ESS, y se le enviará un correo electrónico de restablecimiento a la dirección de correo electrónico que nos proveyó.

| VIVENTIUM |                                     |                          |          |  |
|-----------|-------------------------------------|--------------------------|----------|--|
| W         | elcome to Viven                     | tium (ESS                | 3)       |  |
| Please pr | ovide your email address to log in. | Usually, it is your work | cemail.  |  |
| Usernan   | ne or Email                         |                          |          |  |
| Passwo    | rd                                  |                          | ۲        |  |
|           |                                     | Forgot Pa                | assword? |  |
|           |                                     |                          |          |  |
|           |                                     |                          |          |  |